## Explaining the usage of System Mailboxes in Exchange 2003

Written by Marc Grote - mailto:grotem@it-training-grote.de

#### Abstract

In this article I will show you the function of system mailboxes in Exchange Server 2003 and how to open these system mailboxes to view the content.

#### Let's begin

In Exchange Server 2003 there are three different types of system mailboxes which are used by different components of the Exchange subsystems.

#### The three different system mailboxes are:

- SystemMailbox{GUID}
- System Attendant Mailbox
- SMTP <Servername--{GUID}> Mailbox

#### SystemMailbox{GUID}

Every private information store in Exchange Server 2003 has one SystemMailbox. The SystemMailbox will be created during the creation process of the private information store and will be deleted when the information store will be deleted.

A SystemMailbox consist of two parts:

The mailbox with its content in the corresponding information store An associated directory object in the Microsoft Exchange System Objects – sometimes called MESO.

The next figure shows the three different types of system mailboxes.

| 🚔 Exchange System Manager                              |                                                       |                     |           | _ 8 ×        |
|--------------------------------------------------------|-------------------------------------------------------|---------------------|-----------|--------------|
| 🔁 Eile Action <u>V</u> iew <u>W</u> indow <u>H</u> elp |                                                       |                     |           | _ <u>8 ×</u> |
|                                                        |                                                       |                     |           |              |
| Northwind Traders (Exchange)                           | Mailboxes                                             |                     |           |              |
| E Backings                                             | Mailbox                                               | Last Logged on By   | Size (KB) | Total Items  |
| Hecipients                                             | BMTP (LONDON-{8D4F9B82-F6E5-44C5-AEEA-E06B6D5B10B2})  | NT AUTHORITY\SYSTEM | 0         | 0            |
| Administrative Group (EVDIBOHE23SPDL1                  | 🔚 System Attendant                                    | NT AUTHORITY\SYSTEM | 0         | 0            |
| First Administrative Group                             | 🔚 SystemMailbox{8D4F9B82-F6E5-44C5-AEEA-E06B6D5B10B2} | NT AUTHORITY\SYSTEM | 4,846     | 402          |
| E-mail Servers                                         |                                                       |                     |           |              |
|                                                        |                                                       |                     |           |              |
| I Queues                                               |                                                       |                     |           |              |
| 🖃 🇊 First Storage Group                                |                                                       |                     |           |              |
| Aailbox Store (LONDON)                                 |                                                       |                     |           |              |
| Logons                                                 |                                                       |                     |           |              |
| Mailboxes                                              |                                                       |                     |           |              |
| Figure 1: Different types of system mailbo             | I<br>DXES                                             |                     |           |              |

#### **Active Directory Users and Computers**

You can see the Microsoft Exchange System objects (MESO) in advanced view of the Microsoft Active Directory Users and Computers tool.

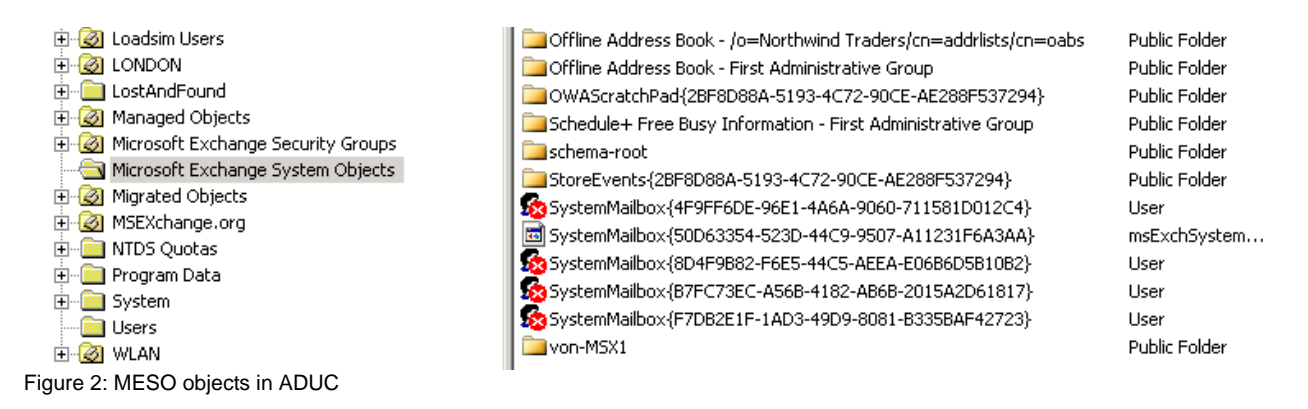

#### **ADSI Edit**

You can use ADSI Edit from the Windows Server 2003 support tools to see the system mailboxes that are associated to the private information store.

| 🐗 ADSI Edit                                                                                                    |                                                                                                    |                                                                                                    |                                                                                                    |                                            |
|----------------------------------------------------------------------------------------------------|----------------------------------------------------------------------------------------------------|----------------------------------------------------------------------------------------------------|----------------------------------------------------------------------------------------------------|--------------------------------------------|
| 🍕 Eile Action View Window Help                                                                                                    | CN=Mailbox Store (LONDON                                                                                                    | N) Properties                                                                                                    | <u>?</u> ×                                                                                                    | 1                                          |
|                                                                                                    | Attribute Editor Security                                                                                                    |                                                                                                    |                                                                                                    |                                            |
| ADSI Edit<br>Domain [London.nwtraders.msft]<br>Configuration [London.nwtraders.msft]<br>Configuration,DC=nwtraders,DC=<br>CN=Configuration,DC=nwtraders,DC=<br>CN=DisplaySpecifiers<br>CN=Extended-Rights<br>CN=ForestUpdates<br>CN=ForestUpdates<br>CN=NortDS Quotas<br>CN=Partitions<br>CN=Physical Locations<br>CN=Physical Locations<br>CN=Services<br>CN=Address Lists Conl<br>CN=Address Lists Conl<br>CN=Address Lists Conl<br>CN=Addressing<br>CN=Addressing<br>CN=Extended-Rights<br>CN=Addressing<br>CN=Addressing<br>CN=Extended-Rights<br>CN=Addressing<br>CN=Addressing<br>CN=Extended-Rights<br>CN=Addressing<br>CN=Addressing<br>CN=Extended-Rights<br>CN=Addressing<br>CN=CN=Addressing<br>CN=Extended-Rights<br>CN=CN=Addressing<br>CN=Extended-Rights<br>CN=Extended-Rights<br>CN=CN=Addressing<br>CN=Extended-Rights<br>CN=Chaddressing<br>CN=Chaddressing<br>CN=Extended-Rights<br>CN=Chaddressing<br>CN=Chaddressing<br>CN=Extended-Rights<br>CN=Chaddressing<br>CN=Chaddressing<br>CN=Extended-Rights<br>CN=Chaddressing<br>CN=Chaddressing<br>CN=Extended-Rights<br>CN=Chaddressing<br>CN=Chaddressing<br>CN=Extended-Rights<br>CN=Chaddressing<br>CN=Chaddressing<br>CN | ✓       Show mandatory attributes         ✓       Show optional attributes         Show only attributes that       Attributes         Attribute       9         distinguishedName       1         dSASignature       1         dSCorePropagationD       1         extensionName       1         fromEntry       1         frsComputerReferenc       1         fSMORoleOwner       1         garbageCollPeriod       1         homeMDBBL       1         instanceTvpe       1 | tes<br>s<br>at have ⊻alues<br>Distinguished<br>Octet String<br>UTC Coded Ti<br>UTC Coded Ti<br>UTC Coded Ti<br>UTC Coded Ti<br>Distinguished<br>Distinguished<br>Distinguished<br>Integer<br>Distinguished<br>Integer | Value CN=Mailbox Store (LOND <not set=""> 3/15/2006 7:25:09 PM;3. <not set=""> CNot Set&gt; TRUE <not set=""> <not set=""> <not set=""> <not set=""> <not set=""> CN=SystemMailbox{8D4F 4</not></not></not></not></not></not></not> | (Class<br>J) msExchPriva<br>N msExchPublic |
| CN=Advanced      CN=Advanced      CN=Folder Hie      CN=Policies      CN=Routing Gr      CN=Sources                                                                                                    | Edit Mul                                                                                                    | ti-valued String<br>tribute: homeMDB<br>alue to add:                                                                                                    | g Editor<br>)BL                                                                                                    | X                                          |
| CN=Servers<br>CN=LONDO<br>CN=LONDO<br>CN=CN=Infr<br>CN=CN=Mic<br>CN=Mic<br>CN=Mic<br>CN=Mic<br>CN=Pro                                                                                                    | N<br>ormationStore<br>=First Storage Group<br>rosoft MTA<br>rosoft System Attendant<br>tocols                                                                                                    | alues:<br>:N=Microsoft Syste<br>:N=SMTP (LOND)<br>:N=SystemMailbox                                                                                                    | em Attendant,CN=LONDON,CN=<br>DN-{8D4F9B82-F6E5-44C5-AEEA<br>-{8D4F9B82-F6E5-44C5-AEEA-E(                                                                                                    | A <u>d</u> d<br><u>R</u> emove             |

Figure 2: ADSI Edit

#### How to see the content of the SystemMailbox

Have you ever asked you what content the SystemMailbox has? Have you tried to open the SystemMailbox but without luck? If so, here is the answer. I will show you how to open the SystemMailbox.

There are different tools that allow access to the SystemMailbox and low level access to the store in general. One of the tools is the MAPI Editor, formerly MFCMAPI. Using the MAP Editor is free.

You will find the download link at the end of this article. But there are some steps before we can use the MAPI Editor.

#### **Enable System Mailbox in ADUC**

First, we have to enable the SystemMailbox in Active Directory Users and Computers. This is required because we need a configured MAPI profile to access the mailbox later via MAPI Editor.

#### Disable Hide from address book

The next step is to disable the Hide from Exchange address lists setting in Active Directory Users and Computers. This is required because without disabling this setting we cannot see the mailbox in the MAPI profile.

| SystemMailbox{8D4F9B82-F6E5-44C5-AEEA-E06B6D5B10B2} 🎴 🗙                                                                                                    |  |  |  |  |  |  |  |
|----------------------------------------------------------------------------------------------------|--|--|--|--|--|--|--|
| Published Certificates     Member Of     Dial-in     Object     Security       Environment     Sessions     Remote control     Terminal Services Profile     COM+       Exchange General     E-mail Addresses       General     Address     Account     Profile     Telephones     Organization       Exchange Features     Exchange Advanced |  |  |  |  |  |  |  |
| Simple display name:                                                                                                    |  |  |  |  |  |  |  |
| I<br>I ∐ide from Exchange address lists<br>I Downgrade high priority mail bound for ⊠.400                                                                                                    |  |  |  |  |  |  |  |
| View and modify custom attributes Custom Attributes                                                                                                    |  |  |  |  |  |  |  |
| Configure server and account information ILS Settings                                                                                                    |  |  |  |  |  |  |  |
| View and modify permissions to access Mailbox <u>Bights</u>                                                                                                    |  |  |  |  |  |  |  |
|                                                                                                    |  |  |  |  |  |  |  |
| Administrative Group: First Administrative Group                                                                                                    |  |  |  |  |  |  |  |
| OK Cancel Apply Help                                                                                                    |  |  |  |  |  |  |  |

Figure 3: Disable Hide from address lists

#### Grant Full Mailbox Access (Send AS / Receive AS)

The account which will open the SystemMailbox requires full mailbox access, so you have to set the required permissions in ADUC (Active Directory Users and Computers).

#### Copy the Pre Windows 2000 logon name to clipboard

Because we need to create a MAPI profile for the SystemsMailbox you have to note the Pre Windows 2000 logon name. The easiest way is to copy the name to the clipboard.

| SystemMailbox{8D4F9B82-F6E5-44C5-AEEA-E06B6D5B10B2} 🙎 🗙                                                                                                    |  |  |  |  |  |
|----------------------------------------------------------------------------------------------------|--|--|--|--|--|
| Published Certificates     Member Of     Dial-in     Object     Security       Environment     Sessions     Remote control     Terminal Services Profile     COM+       Exchange General     E-mail Addresses       Exchange Features     Exchange Advanced       General     Address     Organization |  |  |  |  |  |
| User logon name:                                                                                                    |  |  |  |  |  |
|                                                                                                    |  |  |  |  |  |
| User logon name (pre- <u>W</u> indows 2000):                                                                                                    |  |  |  |  |  |
| NWTRADERS\ 8D4F9B82-F6E5-44C5-A                                                                                                    |  |  |  |  |  |
| Log On <u>I</u> o<br>Ageount is locked out<br>Account <u>options:</u>                                                                                                    |  |  |  |  |  |
| <ul> <li>User must change password at next logon</li> <li>User cannot change password</li> <li>Password never expires</li> <li>Store password using reversible encryption</li> </ul>                                                                                                    |  |  |  |  |  |
| Account expires                                                                                                    |  |  |  |  |  |
| ● <u>End of:</u> Sunday , May 06, 2007 <u></u>                                                                                                    |  |  |  |  |  |
| OK Cancel Apply Help                                                                                                    |  |  |  |  |  |

Figure 4: Pre Windows 2000 logon name

# **Create an Outlook Profile**

As a next step you must create an Outlook profile for the SystemsMailbox. Use the pre Windows 2000 logon name shown in the following screenshot.

| E-mail Accounts                                                                                                    | X                  |
|----------------------------------------------------------------------------------------------------|--------------------|
| <b>Exchange Server Settings</b><br>You can enter the required information to connect to your Exchange server.                                                                          | × ×                |
| Type the name of your Microsoft Exchange Server computer. For information, see your system administrator.<br>Microsoft Exchange Server: London.nwtraders.msft Use Cached Exchange Mode |                    |
| Type the name of the mailbox set up for you by your administrator. The mailbox name<br>is usually your user name.<br>User Name: SystemMailbox{8D4F9B82-F6E5-44C5-AEEA-E06B6D5          | Chec <u>k</u> Name |
|                                                                                                    | More Settings      |
| < <u>B</u> ack <u>N</u> ext                                                                                                    | :> Cancel          |

Figure 5: Create a MAPI profile for the SystemsMailbox

# **MAPI Editor**

Now it is time to use the MAPI Editor to grant access to the content of the SystemsMailbox. After downloading and extracting the MAPI Editor files you can start the MAPI Editor.

| M 🛟          | icrosoft        | Exchange Serv       | er MAPI Edit        | or               |                                        |               |               |           |          |
|--------------|-----------------|---------------------|---------------------|------------------|----------------------------------------|---------------|---------------|-----------|----------|
| <u>F</u> ile | <u>S</u> ession | Address Book        | <u>M</u> DB Profile | <u>D</u> ump     | Property Pane                          | <u>O</u> ther | <u>T</u> able |           |          |
|              |                 |                     |                     |                  |                                        |               |               |           |          |
|              | Micuo           | soft Euchannes (    |                     | Editor           |                                        |               |               |           |          |
|              | m 🦼             | Microsoft Eyeba     | berver mapi         | Eultor           |                                        |               |               | (         |          |
|              | ¢ a p           | Microsoft Excha     | ange Server M.      | API Edit         | or                                     |               |               | <u>UK</u> |          |
|              |                 | 6.5.7830.0          | 000 0000 M.         |                  | AU 1 1                                 |               |               |           |          |
|              |                 | Lopyright (L) 15    | 386-2003 Micro      | soft Lor         | p. All rights reserv                   | /ed.          |               | <br>      |          |
|              | Micros          | oft Exchange Ser    | ver MAPI Edito      | r Usage          | e notes                                |               |               |           | <b>-</b> |
|              | Getting         | g Started: Select S | Session\Logon       | and Dis          | play Store Table                       | to open -     | a profile     |           |          |
| Bropy        | Keybo           | ard Shortcuts:      |                     |                  |                                        |               |               |           |          |
| Prope        | 🕮 All Par       | ies<br>E1 Critelli  | · Display           | uthia hal        | n ooroon                               |               |               |           |          |
|              |                 | Ctrl+D              | : Enable            | Verbos           | e Debug Output                         |               |               |           |          |
|              |                 | Ctrl+Shift+D        | : Disable           | e Debug          | Output                                 |               |               |           |          |
|              | Table           | View Pane           |                     |                  |                                        |               |               |           |          |
|              |                 | F5<br>Esc           |                     | : Refr<br>: Capr | esh/reload table<br>cel (stop) loading | current ta    | able          |           |          |
|              |                 | Enter               |                     | : Oper           | n and display sele                     | cted iten     | n             |           |          |
|              |                 | Ctrl+C<br>Ctrl+V    |                     | : Copy<br>· Pash | v selected item                        |               |               |           |          |
|              |                 | Del, Ctrl+X         |                     | : Dele           | te selected item                       |               |               |           |          |
|              |                 | Shift+Del, Ctrl-    | +Shift+X            | : Dele           | te selected item p                     | permaner      | ntly          |           | -        |
|              | Dis 🔽           | play at startup     |                     |                  |                                        |               |               |           |          |
|              |                 |                     |                     |                  |                                        |               |               |           |          |
|              |                 |                     |                     |                  |                                        |               |               |           |          |
|              |                 |                     |                     |                  |                                        |               |               | <br>      |          |
|              |                 |                     |                     |                  |                                        |               |               |           | 14       |

Figure 6: Microsoft Exchange Server MAPI Editor

To logon to the SystemsMailbox click – Sessions – Logon and Display Store Table – and select the previously created MAPI profile and logon to these profile. You will need permissions to access the mailbox. You can read more about how to grant permissions to a mailbox in the link at the end of this article.

| Microsoft Excl                                                       | Microsoft Exchange Server MAPI Editor: Mailbox - SystemMailbox{8D4F9B82-F6E5-44C5-AEEA-E06B6D5B10B2} |               |               |                         |                  |                   |                |                          |
|----------------------------------------------------------------------|----------------------------------------------------------------------------------------------------|---------------|---------------|-------------------------|------------------|-------------------|----------------|--------------------------|
| Elle Session Address Book MDB Profile Dump Property Pane Other Iable |                                                                                                    |               |               |                         |                  |                   |                |                          |
| Instance Key                                                         | Display Name                                                                                         | Row Type      | Depth         | PR_ENTRYID, PR_MEMBE    | PR_CONTENT_COUNT | PR_CONTENT_UNREAD | PR_OBJECT_TYPE | PR_PROVIDER_DISPLAY,     |
| 间 cb: 16 lpb: F                                                      | Public Folders                                                                                       | Err:0x8004010 | Err:0x8004010 | cb: 38 lpb: FF00000038A | Err:0x8004010F=M | Err:0x8004010F=MA | 1 (MAPI_STORE) | Microsoft Exchange Mess. |
| 📕 cb: 16 lpb: 0                                                      | Mailbox - Syste                                                                                      | Err:0x8004010 | Err:0x8004010 | cb: 342 lpb: 0000000038 | Err:0x8004010F=M | Err:0x8004010F=MA | 1 (MAPI_STORE) | Microsoft Exchange Serve |
|                                                                      |                                                                                                    |               |               |                         |                  |                   |                |                          |
|                                                                      |                                                                                                    |               |               |                         |                  |                   |                |                          |

| •                               |                   |            |            |                                  |                                 |           | F |
|---------------------------------|-------------------|------------|------------|----------------------------------|---------------------------------|-----------|---|
| Property Name(s) 👻              | Other Names       | Tag        | Туре       | Value                            | Value - Alternate view          | Flags     | • |
| PR_ACCESS_LEVEL                 |                   | 0x0FF70003 | PT_LONG    | 1                                | 0×1                             | MAPI_MODI |   |
| PR_ASSOC_CONTENT_COUNT          |                   | 0×36170003 | PT_LONG    | 0                                | 0×0                             |           |   |
| PR_CODE_PAGE_ID                 |                   | 0x66C30003 | PT_LONG    | 1252                             | 0x4E4                           |           |   |
| ABC PR_COMMENT, PR_COMMENT_A    | PR_COMMENT_W      | 0×3004001E | PT_STRING8 |                                  |                                 |           |   |
| 88 PR_COMMON_VIEWS_ENTRYID      |                   | 0x35E60102 | PT_BINARY  | cb: 46 lpb: 00000004CBD43008FA   | L½C.□i.M¢Ü'Ä.q^M†ÀgãÀy‡L        |           |   |
| DR_CONTENT_COUNT                |                   | 0x36020003 | PT_LONG    | 402                              | 0×192                           |           |   |
| I8 PR_DELETED_ASSOC_MESSAGE     |                   | 0x669D0014 | PT_I8      | 0                                | 0×00000000:0×00000000           |           |   |
| PR_DELETED_ASSOC_MSG_COUNT      |                   | 0x66430003 | PT_LONG    | 0                                | 0x0                             |           |   |
| 18 PR_DELETED_MESSAGE_SIZE_EX   |                   | 0x669B0014 | PT_I8      | 0                                | 0×00000000:0×00000000           |           |   |
| COUNT PR_DELETED_MSG_COUNT      |                   | 0x66400003 | PT_LONG    | 0                                | 0x0                             |           | — |
| 18 PR_DELETED_NORMAL_MESSAGE    |                   | 0x669C0014 | PT_I8      | 0                                | 0x00000000:0x00000000           |           |   |
| ABC PR_DISPLAY_NAME, PR_DISPLAY | PR_DISPLAY_NAME_W | 0×3001001E | PT_STRING8 | Mailbox - SystemMailbox{8D4F9B82 | cb: 61 lpb: 4D61696C626F78202D2 |           |   |
| 🗱 PR_ENTRYID, PR_MEMBER_ENTR    |                   | 0×0FFF0102 | PT_BINARY  | cb: 342 lpb: 000000038A1BB1005E  | 8i»åi»□.+*VÂEMSMDB.DLL          |           |   |
| 88 PR_FINDER_ENTRYID            |                   | 0×35E70102 | PT_BINARY  | cb: 46 lpb: 00000004CBD43008FA   | L½C.□i.M¢Ü'Ä.q^M†ÀgãÀy‡L        |           |   |
| 🗱 PR_IPM_DAF_ENTRYID            |                   | 0x661F0102 | PT_BINARY  | cb: 46 lpb: 00000004CBD43008FA   | L½C.□i.M¢Ü'Ä.q^M†ÀgãÀy‡L        |           |   |
| 2018 PR_IPM_FAVORITES_ENTRYID   |                   | 0×66300102 | PT_BINARY  | cb: 46 lpb: 00000004CBD43008FA   | L½C.□i.M¢Ü'Ä.q^M†ÀgãÀy‡L        |           |   |
| 2010 PR_IPM_OUTBOX_ENTRYID      |                   | 0x35E20102 | PT_BINARY  | cb: 46 lpb: 00000004CBD43008FA   | L½C.□i.M¢Ü'Ä.q^M†ÀgãÀy‡L        |           |   |
| PR_IPM_SENTMAIL_ENTRYID         |                   | 0x35E40102 | PT_BINARY  | cb: 46 lpb: 00000004CBD43008FA   | L½C.□i.M¢Ü'Ä.q^M†ÀgãÀy‡L        |           |   |
| 88 PR_IPM_SUBTREE_ENTRYID       |                   | 0x35E00102 | PT_BINARY  | cb: 46 lpb: 00000004CBD43008FA   | L½C.□i.M¢Ü'Ä.q^M†ÀgãÀy‡L        |           |   |
| PR_IPM_WASTEBASKET_ENTRYID      |                   | 0x35E30102 | PT_BINARY  | cb: 46 lpb: 00000004CBD43008FA   | L½C.□i.M¢Ü'Ä.q^M†ÀgãÀy‡L        |           |   |
| PR_LOCALE_ID                    |                   | 0×66A10003 | PT_LONG    | 1033                             | 0x409                           |           | • |
| •                               |                   |            |            |                                  |                                 | ►         |   |

Figure 7: General SystemsMailbox overview

Doubleclick the SystemsMailbox and navigate through the Root Container to the "Top of the Information Store". Here you will find the Inbox and other relevated mailbox properties.

| 🚰 Mailbox - SystemMailbox{8D4F9B82-F6E5       | -44C5-AEEA-E06B6D5B10B2}: Inbox |                             |            |            | _ B ×                           |
|-----------------------------------------------|---------------------------------|-----------------------------|------------|------------|---------------------------------|
| Eile Actions Special Folder MDB Property Pane | e <u>O</u> ther Hierarchy Table |                             |            |            |                                 |
| 🖅 Root Container                              | Property Name(s) 🔻              | Other Names                 | Tag        | Туре       | Value 🔺                         |
| - Common Views                                | 0x3F90000A                      |                             | 0x3F90000A | PT_ERROR   | Err:0x8004010F=MAPI_E_NOT_FO    |
| - Deferred Action                             | (5)0x3FD60040                   |                             | 0x3FD60040 | PT_SYSTIME | 07:03:30.377 PM 10/29/2006      |
| Finder                                        | ABC 0×6656001E                  |                             | 0x6656001E | PT_STRING8 | London.nwtraders.msft           |
| Schedule                                      | PR_ACCESS                       |                             | 0×0FF40003 | PT_LONG    | 63                              |
| + schema-root                                 | PR_ACCESS_LEVEL                 |                             | 0×0FF70003 | PT_LONG    | 1                               |
| Shortcuts                                     | 🗱 PR_ACL_DATA                   | PR_ACL_TABLE                | 0x3FE00102 | PT_BINARY  | cb: 1 lpb: 00                   |
| Spooler Queue                                 | PR_ASSOC_CONTENT_COUNT          |                             | 0x36170003 | PT_LONG    | 0                               |
| Deleted Items                                 | PR_ATTR_HIDDEN                  |                             | 0×10F4000B | PT_BOOLEAN | False                           |
| Inhov                                         | PR_ATTR_READONLY                |                             | 0×10F6000B | PT_BOOLEAN | False                           |
| Outbox                                        | PR_ATTR_SYSTEM                  |                             | 0×10F5000B | PT_BOOLEAN | False                           |
| Sent Items                                    | 80 PR_CHANGE_KEY                |                             | 0x65E20102 | PT_BINARY  | cb: 22 lpb: 86C067E3C079874C9DF |
| StoreEvents                                   | ABC PR_COMMENT, PR_COMMENT_A    | PR_COMMENT_W                | 0x3004001E | PT_STRING8 |                                 |
| Views                                         | PR_CONTENT_COUNT                |                             | 0x36020003 | PT_LONG    | 1                               |
|                                               | PR_CONTENT_UNREAD               |                             | 0x36030003 | PT_LONG    | 1                               |
|                                               | PR_CREATION_TIME                |                             | 0x30070040 | PT_SYSTIME | 07:03:30.377 PM 10/29/2006      |
|                                               | 8 PR_CREATOR_SID                |                             | 0×0E580102 | PT_BINARY  | cb: 12 lpb: 0101000000000051200 |
|                                               | I8 PR_DELETED_ASSOC_MESSAGE     |                             | 0x669D0014 | PT_I8      | 0                               |
|                                               | PR_DELETED_ASSOC_MSG_COUNT      |                             | 0x66430003 | PT_LONG    | 0                               |
|                                               | PR_DELETED_COUNT_TOTAL          |                             | 0×670B0003 | PT_LONG    | 0                               |
|                                               | PR_DELETED_FOLDER_COUNT         |                             | 0x66410003 | PT_LONG    | 0                               |
|                                               | I8 PR_DELETED_MESSAGE_SIZE_EX   |                             | 0x669B0014 | PT_I8      | 0                               |
|                                               | PR_DELETED_MSG_COUNT            |                             | 0x66400003 | PT_LONG    | 0                               |
|                                               | I8 PR_DELETED_NORMAL_MESSAGE    |                             | 0x669C0014 | PT_I8      | 0                               |
|                                               | PR_DESIGN_IN_PROGRESS           |                             | 0x3FE4000B | PT_BOOLEAN | False                           |
|                                               | ABC PR_DISPLAY_NAME, PR_DISPLAY | PR_DISPLAY_NAME_W           | 0×3001001E | PT_STRING8 | Inbox                           |
|                                               | PR_DISPLAY_TYPE                 |                             | 0x39000003 | PT_LONG    | 16777216                        |
|                                               | 8 PR_ENTRYID, PR_MEMBER_ENTR    |                             | 0×0FFF0102 | PT_BINARY  | cb: 46 lpb: 00000004CBD43008FA  |
|                                               | 2 PR_EXTENDED_ACL_DATA          |                             | 0×3FFE0102 | PT_BINARY  | cb: 16 lpb: 000000001000000400  |
|                                               | PR_FOLDER_CHILD_COUNT           |                             | 0x66380003 | PT_LONG    | 0                               |
|                                               | PR_FOLDER_TYPE                  |                             | 0x36010003 | PT_LONG    | 1                               |
|                                               | PR_HAS_RULES                    | PR_PROFILE_ABP_MTHREAD_TIME | 0x663A000B | PT_BOOLEAN | False                           |
|                                               | 88 PR_ICS_CHANGE_KEY            |                             | 0x66550102 | PT_BINARY  | cb: 44 lpb: 86C067E3C079874C9DF |
|                                               | PR_INTERNET_ARTICLE_NUMBER      |                             | 0x0E230003 | PT_LONG    | 22                              |
|                                               | PR_LAST_MODIFICATION_TIME       |                             | 0x30080040 | PT_SYSTIME | 07:03:30.397 PM 10/29/2006      |
|                                               | I I PR_LAST_MODIFIER_SID        |                             | 0×0E590102 | PT_BINARY  | cb: 12 lpb: 0101000000000051200 |
|                                               | PR_LOCAL_COMMIT_TIME            |                             | 0×67090040 | PT_SYSTIME | 07:03:30.397 PM 10/29/2006      |
|                                               | PR LOCAL COMMIT TIME MAX        |                             | η×670A0040 | PT SYSTIME | 03:33:35.913 PM 11/4/2006       |
|                                               | <u> </u>                        |                             |            |            | Þ                               |

Contents: 1, Assoc. Contents: 0 Number of Properties: 60 Properties from IMAPIProp::GetProps()

#### Figure 8: SystemsMailbox Inbox

To see the emails in the SystemsMailbox Inbox click Special Folder – Inbox as shown in the following screenshot.

| 🚰 Inbox: Display Name Not Found        |                                  |                    |            |            | _ 🗆                 | ×   |
|----------------------------------------|----------------------------------|--------------------|------------|------------|---------------------|-----|
| File Actions Folder New Property       | Pane <u>O</u> ther <u>T</u> able |                    |            |            |                     |     |
| Instance Key Att?                      | From                             | То                 | Subject    | Row Type   | e 🕴 Content Co      | unt |
| 🔤 cb: 20 lpb: 0 True                   | Administrator                    | 1; 2; Aaron Co     |            | 1 (TBL_LE  | AF_R Err:0x8004     | 010 |
|                                        |                                  |                    |            |            |                     |     |
|                                        |                                  |                    |            |            |                     |     |
|                                        |                                  |                    |            |            |                     |     |
|                                        |                                  |                    |            |            |                     |     |
|                                        |                                  |                    |            |            |                     |     |
|                                        |                                  |                    |            |            |                     |     |
|                                        |                                  |                    |            |            |                     |     |
| <b>▲</b>                               |                                  |                    |            |            |                     |     |
| Property Name(s) 💌                     | Other Names                      |                    | Tag        | Туре       | Value               |     |
| 10×0E610003                            |                                  |                    | 0×0E610003 | PT_LONG    | 4294967295          |     |
| 0x0E62000B                             |                                  |                    | 0×0E62000B | PT_BOOLEAN | False               |     |
| 0×1000000A                             | PR_BODY, PR_BODY                 | _A, PR_BODY_W      | 0×1000000A | PT_ERROR   | Err:0x8007000E=MAP  | 'n  |
| 0×1009000A                             | PR_RTF_COMPRESSE                 | ED                 | 0×1009000A | PT_ERROR   | Err:0x8007000E=MAP  | 'n  |
| 10×40190003                            |                                  |                    | 0×40190003 | PT_LONG    | 0                   |     |
| 10×401A0003                            |                                  |                    | 0×401A0003 | PT_LONG    | 0                   |     |
| 10×401B0003                            |                                  |                    | 0×401B0003 | PT_LONG    | 0                   |     |
| 10×401C0003                            |                                  |                    | 0x401C0003 | PT_LONG    | 0                   |     |
| 0×4059000A                             |                                  |                    | 0×4059000A | PT_ERROR   | Err:0x8004010F=MAF  | 'n  |
| 0×405A000A                             |                                  |                    | 0×405A000A | PT_ERROR   | Err:0x8004010F=MAP  | 'n  |
| 10×40760003                            |                                  |                    | 0×40760003 | PT_LONG    | 4294967295          |     |
| ABC 0×6656001E                         |                                  |                    | 0×6656001E | PT_STRING8 | London.nwtraders.ms | ft  |
| 0x8188000B                             |                                  |                    | 0×8188000B | PT_BOOLEAN | False               | -   |
| <u> ا</u>                              |                                  |                    |            |            | )                   |     |
| Number of items: 1 Number of Propertie | s: 115 Properties from           | n IMAPIProp::GetPr | ops()      |            |                     |     |

Figure 9: General SystemsMailbox overview

#### **System Attendant Mailbox**

Every Exchange Srever has a System Attendant (SA) mailbox. The System Attendant maibox will be created when the System Attendant service will be created during the Exchange installation process.

The System Attendant Mailbox also consists as two parts:

- A mailbox object in the first private information store
- A configuration object in the configuration partition of Active Directory

The System Attendant Mailbox has the following functions:

The System Attendant Mailbox contains the folder SpecialPrivateFolderForFreeBusyStorage, for Free/Busy information for Microsoft Outlook and CDO Applications (Collaboration Data Objects) which will be temporary stored in MSExchangeFBPublish.

The System Attendant Mailbox will also be used to send and receive Exchange monitoring messages for the Link Monitoring Service. You can find this function in the Exchange System Manager under Tools – Monitoring and Status.

#### **Open the System Attendant Mailbox**

The System Attendant Mailbox has no deactivated user account like the SystemMailbox so it is not so easy to open the mailbox. You must use MFCMAPI (Microsoft Foundation Classes API) to open the System Attendant mailbox.

### SMTP <Servername--{GUID}> Mailbox

Every private mailbox store contains a SMTP mailbox to store temporary message. The SMTP mailbox will be generated when the private information store will be created and mounted. Every SMTP mailbox consists of two parts:

- SMTP mailbox in the corresponding private information store
- Active Diretory object of class Mailgateway under –MailOrganization name Connections.

The following screenshot shows the SMTP maibox of the first private mailbox store.

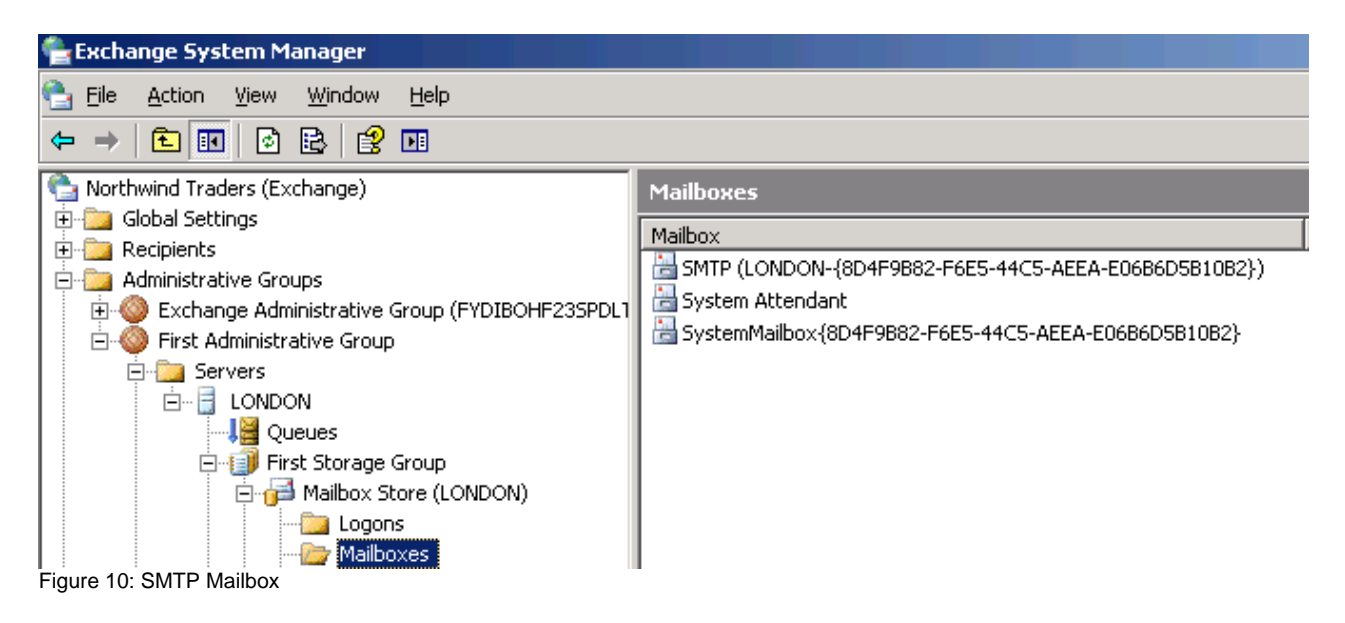

# **Open the SMTP Mailbox**

You can also use the MAPI Editor to open the SMTP mailbox.

| Mailbox Table: SMTP (EX52        | 2003-{124B56D8-B       | FC5-495F-96F    | 5-E3DE9319DB5A})           |        |              |                |
|----------------------------------|------------------------|-----------------|----------------------------|--------|--------------|----------------|
| File Property Pane Other Tat     | ble                    |                 |                            |        |              |                |
| Instance Key (PR_INSTAN   Dis    | play Name (PR_DISPL    | AY_NAME::0      | E-mail Address (PR_EMAIL   | Locale | (PR_LOCALE_  | ID::0 Size     |
| cb: 4 lpb: 07000000 Sy:          | stemMailbox{79F0331    | 9-1355-4C8F     | /O=MAIL/OU=ERSTE AD        | 1033   |              | 369            |
| cb: 4 lpb: 06000000 SM           | 1TP (EXS2003-{79F03;   | 319-1355-4C8    | . /O=MAIL/OU=ERSTE AD      | 0      |              | 0              |
| cb: 4 lpb: 0500000               |                        |                 | /O=MAIL/OU=ERSTE AD        | 1033   |              | 915            |
| cb: 4 lpb: 0400000               |                        |                 | /O=MAIL/OU=ERSTE AD        | 0      |              | 137;           |
| cb: 4 lpb: 03000000 Sy:          | stemMailbox{124B56D    | 8-BFC5-495F     | . /O=MAIL/OU=ERSTE AD      | 1031   |              | 3691           |
| cb: 4 lpb: 02000000              |                        |                 | /O=MAIL/OU=ERSTE AD        | 1033   |              | 119;           |
| cb: 4 lpb: 01000000 SM           | 1TP (EXS2003-{124B56   | 5D8-BFC5-495    | . /O=MAIL/OU=ERSTE AD      | 0      |              | 0              |
| cb: 4 lpb: 00000000 Sy:          | stemaufsicht           |                 | /O=MAIL/OU=ERSTE AD        | 1033   |              | 0              |
| •                                |                        |                 |                            |        |              | •              |
| Name 👻                           | Tag                    | Туре            | Value                      |        | Value - Alte | rnate view     |
| PR_ASSOC_CONTENT_COUNT           | 0x36170003             | PT_LONG         | 0                          |        | 0×0          |                |
| PR_CONTENT_COUNT                 | 0x36020003             | PT_LONG         | 0                          |        | 0×0          |                |
| PR_DISPLAY_NAME                  | 0x3001001E             | PT_STRING8      | SMTP (EXS2003-{124B56D8-BF | C5-4   |              |                |
| PR_EMAIL_ADDRESS                 | 0x3003001E             | PT_STRING8      | /O=MAIL/OU=ERSTE ADMINIS   | TRAT   |              |                |
| PR_INSTANCE_KEY                  | 0x0FF60102             | PT_BINARY       | cb: 4 lpb: 01000000        |        | □            |                |
| PR_LAST_LOGOFF_TIME              | 0x66A300               | PT_ERROR        | Err:0x8004010F=MAPI_E_NOT  | _FO    |              |                |
| PR_LAST_LOGON_TIME               | 0x66A20040             | PT_SYSTIME      | 04:19:47PM 03/21/2006      |        | Low: 0x456   | EE36C High: 0> |
| PR_LOCALE_ID                     | 0x66A10003             | PT_LONG         | 0                          |        | 0×0          |                |
| PR_MESSAGE_SIZE                  | 0x0E080003             | PT_LONG         | 0                          |        | 0x0          |                |
| PR_MESSAGE_SIZE                  | 0x0E080014             | PT_I8           |                            |        | 0×0000000    | J:0x00000000   |
| PR_NI_USER_NAME                  | UX66AUUU1E             | PT_STRING8      | INT-AUTORITAT(SYSTEM       |        |              |                |
| PR_STORAGE_LIMIT_INFORMATIO      | ON UX66A4UUU3          | PT_LONG         | 8                          |        | UX8          |                |
| •                                |                        |                 |                            |        |              | Þ              |
| Number of items: 8 Number of Pro | operties: 12 Propertie | es from the row | in the table               |        |              |                |

Figure 11: SMTP Mailbox properties

The following screenshot shows the TempTable space of the SMTP mailbox and the MTS-IN and MTS-OUT queue.

| 📡 SMTP (EXS2003-{124B56D8-BFC5-495F-96F5-E3DE9319DB5A}): Root Container |                                           |                 |            |                                                  |  |  |  |
|-------------------------------------------------------------------------|-------------------------------------------|-----------------|------------|--------------------------------------------------|--|--|--|
| File Actions Special Folder MDB                                         | Property Pane Other Hierarchy Table       | ;               |            | Maxi                                             |  |  |  |
| 🖃 Root Container                                                        | Name 👻                                    | Tag 1           | Туре       | Value 🔺                                          |  |  |  |
| Deferred Action                                                         | 0x3F90000A                                | 0x3F90000A      | PT_ERROR   | Err:0x8004010F=MAPI_E_NOT_F                      |  |  |  |
| MTS-IN                                                                  | 0x3FD60040                                | 0x3FD60040 I    | PT_SYSTIME | 00:03:53AM 04/03/2005                            |  |  |  |
| MTS-OUT                                                                 | PR_ACCESS                                 | 0x0FF40003 I    | PT_LONG    | 63                                               |  |  |  |
| Spooler Queue                                                           | PR_ACCESS_LEVEL                           | 0x0FF70003 I    | PT_LONG    | 1                                                |  |  |  |
| ToppTable#1                                                             | PR_ACL_TABLE                              | 0x3FE00102      | PT_BINARY  | cb: 1 lpb: 00                                    |  |  |  |
|                                                                         | PR_ASSOC_CONTENT_COUNT                    | 0x36170003 I    | PT_LONG    | 0                                                |  |  |  |
| #0                                                                      | PR_ATTR_HIDDEN                            | 0×10F4000B      | PT_BOOLEAN | F                                                |  |  |  |
| #1                                                                      | PR_ATTR_READONLY                          | 0×10F6000B      | PT_BOOLEAN | F                                                |  |  |  |
| #10                                                                     | PR_ATTR_SYSTEM                            | 0×10F5000B      | PT_BOOLEAN | F                                                |  |  |  |
| #11                                                                     | PR_CHANGE_KEY                             | 0×65E2000A      | PT_ERROR   | Err:0x8004010F=MAPI_E_NOT_F                      |  |  |  |
| #12                                                                     | PR_COMMENT                                | 0x3004001E      | PT_STRING8 | <null string=""></null>                          |  |  |  |
| #13                                                                     | PR_CONTENT_COUNT                          | 0x36020003      | PT_LONG    | 0                                                |  |  |  |
|                                                                         | PR_CONTENT_UNREAD                         | 0×36030003      | PT_LONG    | 0                                                |  |  |  |
| #15                                                                     | PR_CREATION_TIME                          | 0x30070040      | PT_SYSTIME | 00:03:53AM_04/03/2005                            |  |  |  |
| #15                                                                     | PR_CREATOR_SID                            | 0×0E580102      | PT_BINARY  | cb: 12 lpb: 01010000000000512                    |  |  |  |
| #16                                                                     | PR_DELETED_ASSOC_MESSAGE_SIZ              | 0×669D0014      | PT_18      | 0                                                |  |  |  |
| #17                                                                     | PR_DELETED_ASSOC_MSG_COUNT                | 0x66430003      | PT_LONG    | 0                                                |  |  |  |
| #18                                                                     | PR_DELETED_COUNT_TOTAL                    | 0×67080003 I    | PT_LONG    | 0                                                |  |  |  |
| #19                                                                     | PR_DELETED_FOLDER_COUNT                   | UX66410003 I    | PT_LONG    | 0                                                |  |  |  |
| #2                                                                      | PR_DELETED_MESSAGE_SIZE_EXTEN             | Ux66980014 I    | PT_18      | U                                                |  |  |  |
| #3                                                                      | PR_DELETED_MSG_COUNT                      | UX66400003 I    | PT_LONG    | 0                                                |  |  |  |
| #4                                                                      | PR_DELETED_NORMAL_MESSAGE_SI              | UX669C0014 1    |            | 0                                                |  |  |  |
| #5                                                                      | PR_DESIGN_IN_PROGRESS                     | UX3FE4000B 1    | PT_BOULEAN |                                                  |  |  |  |
| #5                                                                      |                                           | 0x3001001E      |            | <null string=""></null>                          |  |  |  |
| #0                                                                      |                                           | 0x39000003 1    | PT_LONG    | cb, 46 lbb, 0000000058C4496417                   |  |  |  |
| #/                                                                      |                                           | 0x0FFF0102      | DT BINARY  | cb: 16 lpb: 000000000000000000000000000000000000 |  |  |  |
| #8                                                                      |                                           | 0×66380003      |            | 5                                                |  |  |  |
| ···· #9                                                                 | PR FOLDER TYPE                            | 0x36010003      |            | 0                                                |  |  |  |
|                                                                         | PR HAS BUIES                              | 0x6634000B      |            | F J                                              |  |  |  |
|                                                                         | 0.44550000                                | DT CODOD        |            |                                                  |  |  |  |
|                                                                         |                                           |                 |            | •                                                |  |  |  |
| Contents: 0, Assoc. Contents: 0 Nu                                      | mber of Properties: 59 Properties from IM | APIProp::GetPro | ops()      |                                                  |  |  |  |
| Sinung 40: ONTO Mailleau Tanga Tabla ananagina                          |                                           |                 |            |                                                  |  |  |  |

Figure 12: SMTP Mailbox TempTable properies

The folders MTS-IN and MTS-OUT are used by Exchange Deploymnet Kit (EDK) connectors to transfer messages between the MTA (Microsoft Exchange Transport Agent) and the information store (store.exe) of Exchange. They are also used for X400 connectors, Exchange site connectors, and connectors for fax.

### Conclusion

I hope you now have a better understanding about the different type of system mailboxes in Exchange Server 2003 and you will now know how to open the content of these mailboxes with tools like MAPI Editor. The MAPI Editor is a very powerful tool and I can recommend to you that you should spend some time learning the powerful features of the MAPI Editor.

#### **Related Links**

MAPI Editor Download http://www.microsoft.com/downloads/details.aspx?FamilyID=55fdffd7-1878-4637-9808-1e21abb3 ae37&DisplayLang=en More information about the MAPI Editor http://blogs.msdn.com/stephen\_griffin/archive/2006/06/07/621138.aspx Exchange Server 2003 Mailbox Management http://www.msexchange.org/tutorials/Mailbox-Management.html How to grant Full Mailbox Access to an Exchange Server 2003 mailbox http://www.petri.co.il/grant\_full\_mailbox\_rights\_on\_exchange\_2000\_2003.htm